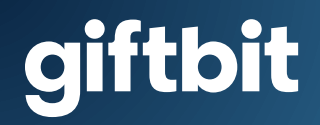

# Detailed .

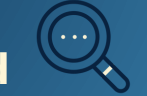

# Zapier Set-Up Guide

Here are the steps to automate Giftbit and HubSpot with a simple Zapier connection.

#### **Before you start**

HubSpot account

You will need to have the following ready:

- Giftbit account
- Zapier installed in your HubSpot Marketplace
- A ready Template in your Giftbit account. Learn how to create a template here

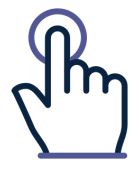

Log in to the three apps.

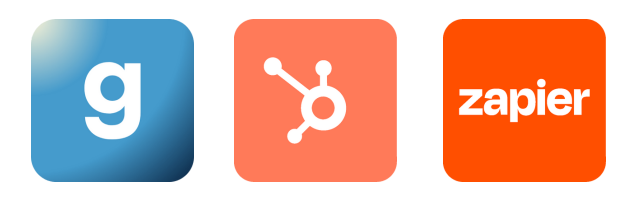

### **Important note on testing:**

You can test the integration of your Zap whether you have a Giftbit balance or not.

If you have a balance, keep in mind that testing the Zap will result in an actual reward being sent, which will decrease your balance. This is useful for testing the complete flow, but refrain from claiming the reward. Our team can cancel it and restore your balance.

If you don't have a balance, the order will be put on hold. Once you're done testing, inform our support team, and we'll cancel the order.

## ] Set the trigger

- Log in to Zapier and click on the 'Make a Zap' button to create your automation
- Search for 'HubSpot' in the search bar and select it as the trigger app
- **Choose** the trigger event 'New Contact Property Change in HubSpot' to trigger the Zap when you update a new property in HubSpot
- **Connect** your HubSpot account by following the prompts and select the appropriate HubSpot account to test the trigger
- Select the HubSpot property that you want to use to trigger the Zap

| <ul> <li>Trigger</li> <li>1. New Contact Property Change in HubSpot</li> </ul> | $\Box$ | •••          |
|--------------------------------------------------------------------------------|--------|--------------|
| $\sim$ App & event                                                             |        | $\checkmark$ |
| ✓ Account                                                                      |        |              |
| ∧ Trigger                                                                      |        | Ø            |
| * Property Name (required)                                                     |        | ~            |
| Whenever this property is updated on any contact, this trigger will fire.      |        | ~            |
| Properties to retrieve:                                                        |        |              |
| firstname, lastname, email, company, website, mobilephone, phone, fax,         |        |              |

# 2. Set the action

- Search for 'Giftbit'.
- **Select** the action event 'Send Reward' to automate the reward fulfillment process.
- **Connect** your Giftbit account by following the prompts and choose the reward you want to send.
- Map the data from HubSpot to Giftbit to ensure that the right reward goes to the right person.
   Match the HubSpot fields (e.g., Name, Email, etc.) with the corresponding Giftbit fields to personalize the reward.

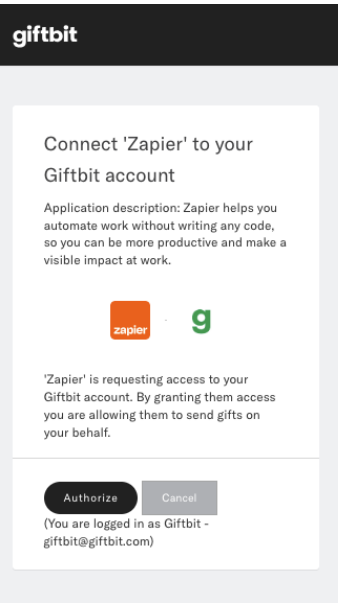

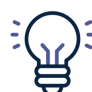

Note: Set a "Reward Limit" if you want to limit to one per person.

| ~            |
|--------------|
| $\checkmark$ |
| mo           |
|              |
|              |
|              |

## 3. Test & activate

- **Test** your Zap to check if the automation works correctly. Zapier will show you the results in real-time.
- Once you're satisfied with the test, activate your Zap, and it's ready to work its magic!

## That's it!!

You've successfully created a zap that connects HubSpot and Giftbit to automate reward fulfillment for your campaign. Now, sit back, relax, and let the automation do the hard work for you.

## We're here to help

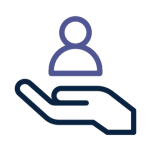

Visit the help center at **help.giftbit.com** Email **support@giftbit.com** Call toll-free **1-877-554-2186**